## SPEED

#### « Suspected Pulmonary Embolism in Emergency Department »

# PALM OS Emulator Installation Manual

#### 1) Download the software

SPEED 2009 operates on Palm OS devices and on palm OS Emulator for desktop computers.

The *Palm OS emulator for SPEED 2009* and the *SPEED 2009 software* can be downloaded free of charge after registration at <u>www.thrombus.fr</u>

#### 2) Palm OS Emulator Installation

The archive contains a version of Palm OS Emulator configured specifically for SPEED. The content of the archive must be extracted in the root directory of the disk C:\

After extraction, use your favorite file explorer and navigate to **C:\SPEED2009**. Then, double-click on **SPEED2009.exe** to start the *Palm OS Emulator*.

Don't forget to adjust time and date settings.

To quit the *Palm OS Emulator* use *Alt+Q* or rightclick and select *Exit*. Your session will be automatically saved on emulator exit. The emulator works exactly like a standard palm.

When user input is required you can use the keyboard of your computer to supply data.

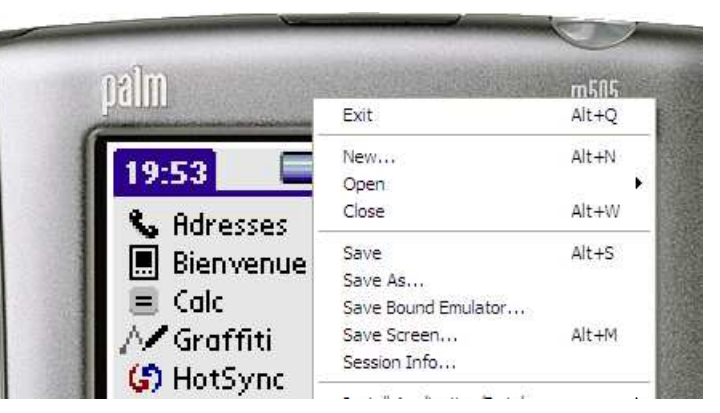

### 3) Installation of SPEED Software on Palm OS Emulator

The archive contains the SPEED program (*speed2009.prc*) and its database files (7 .pdb files).

To install SPEED on the emulator you will have to follow these steps:

- 1. download the SPEED software
- 2. Extract the archive
- 3. Start the Palm OS Emulator.
- 4. Drag and drop the .*prc* file and all .*pdb* files onto the emulator.

#### Installation for updates

Users will be informed of updates by email. The updates will be available for download from the personal "Profil" zone on <u>http://www.thrombus.fr</u>.

To install an update follows steps 1 to 4. At step 3, once the emulator is loaded you must exit the speed application by clicking on the *house* at the bottom of the palm or the *app->quit* menu from the login screen or the screen with the list of patients.

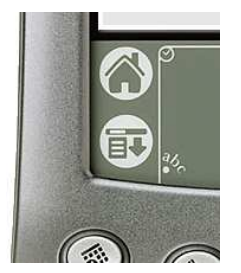